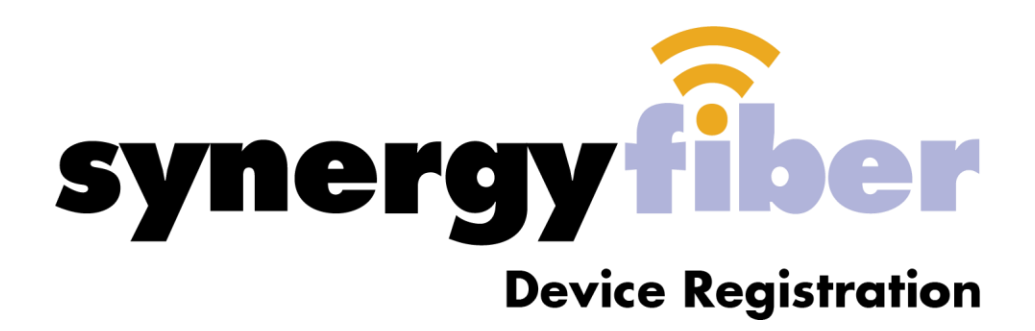

Choose your device from the list and follow the instructions to find it's MAC Address.

| Game Systems    | Smart Home Devices | Streaming Devices |
|-----------------|--------------------|-------------------|
| Playstation 4   | Amazon Alexa/Echo  | Apple TV          |
| Playstation 3   | Google Home        | Amazon Firestick  |
| Xbox One        | Apple HomePod      | Google Chromecast |
| Wii/Wii U       | Philips Hue Lights |                   |
| Nintendo DS     |                    |                   |
| Nintendo Switch |                    |                   |

#### Playstation 4

|                                                          | PS4 Jobu               |
|----------------------------------------------------------|------------------------|
| System Software<br>IP Address<br>MAC Address (LAN Cobia) | 1.51<br>129.101.23.178 |
| MAC Address (UAN Cable)<br>MAC Address (Wi-Fi)           | NO KO OF CLOY OF       |
|                                                          |                        |
|                                                          |                        |

- 1. Turn on your Playstation 4 without any disk in the drive and wait for the menu to pop up.
- 2. Navigate to the "Settings" icon (located on the far left).
- 3. Select the "System" icon under the Settings menu.
- 4. Select "System Information."
- 5. You will see your MAC address listed on this screen, containing letters and numbers in the format **xx.xx.xx.xx.xx.** Write down your MAC address (LAN cable).

# Playstation 3

| MAC Address     |               |
|-----------------|---------------|
| System Software | Version 1.70  |
| IP Address      | 10.0.1.199    |
| Free Space      | 43 GB / 55 GB |

- 1. Go to "Settings" on the Cross Media Bar (XMB) and select "System Settings."
- 2. Scroll down and select "System Information."
- 3. Your MAC Address will be the first item listed.

### Xbox One

|                 |                                                                                        | ۵                                                                                      |
|-----------------|----------------------------------------------------------------------------------------|----------------------------------------------------------------------------------------|
| Change settings |                                                                                        |                                                                                        |
| Wired           | IP address<br>Subnet mn<br>Gateway:<br>Primary D<br>Secondan<br>Wirel MA<br>Wireless N | : 0.0.0<br>sk: 0.0.0<br>0.0.0<br>NS: 0.0.0<br>C: 00-00-00-00-00<br>AAC: 00-00-00-00-00 |
| > IP settings   |                                                                                        |                                                                                        |
| DNS settings    |                                                                                        |                                                                                        |
|                 |                                                                                        |                                                                                        |
| A Select B Save |                                                                                        |                                                                                        |

- 1. Press the "Menu" button on your controller.
- 2. Navigate to the Settings page.
- 3. Select Network.
- 4. Select Advanced Settings.
- 5. MAC address will be listed next to Wired MAC on the right-hand side of the screen

#### Xbox 360

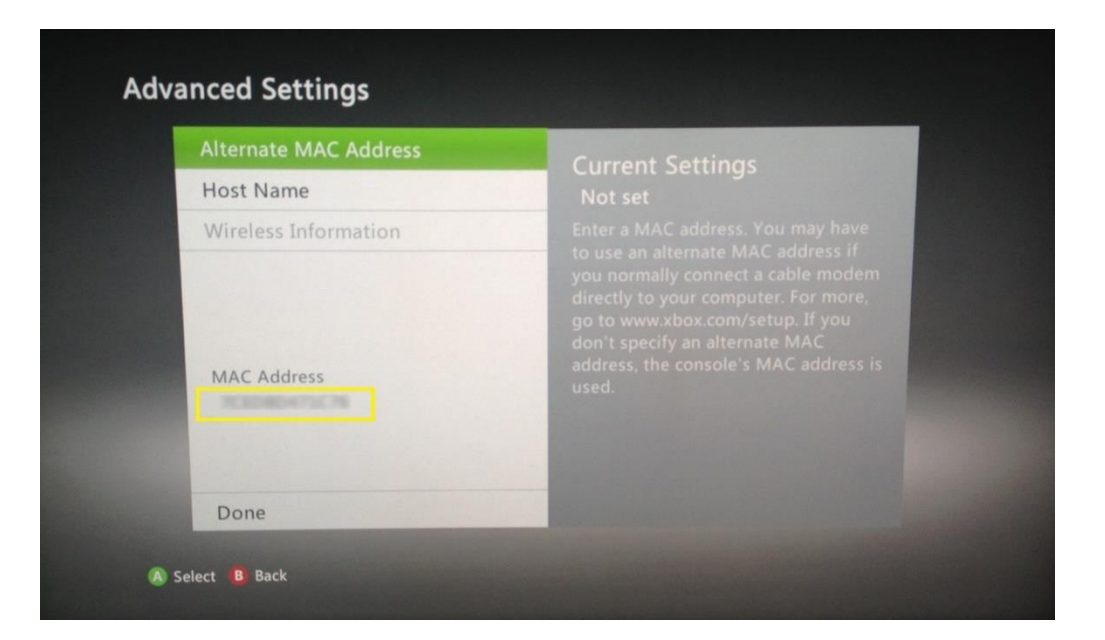

- 1. Go to My Xbox in the Xbox Dashboard and select System Settings.
- 2. Click Network Settings, Configure Network.
- 3. Select Advanced Settings from the Additional Settings tab, then select Alternate Mac Address.
- 4. At the bottom of this screen you'll see a heading called Wired MAC.

### Nintendo Switch

| Screen Brightness |                    |               |
|-------------------|--------------------|---------------|
| Screen Lock       | Internet Settings  |               |
| Parantal Controls | Connection Status  | Not Connected |
| Farental Controls | System MAC Address |               |
| Internet          |                    |               |
| Data Management   |                    |               |
| Users             |                    |               |
| Mii               |                    |               |
| amiibo            |                    |               |
| 18                |                    | Back A G      |

- 1. Select "System Settings" from the HOME Menu.
- 2. Scroll down through the menu and select "Internet."
- 3. The Nintendo Switch console's MAC address will be listed under "System MAC Address."

#### Wii/Wii U

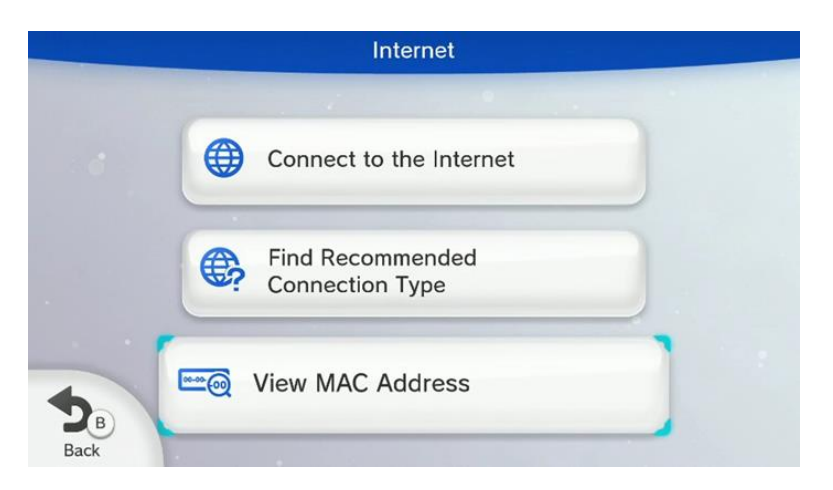

- 1. From the Wii U Menu, select "System Settings."
- 2. Using the Left Stick select the "Internet" icon and press the A Button.
- 3. Wii: Select Console Information and wait a moment for the MAC address to be displayed.
- 4. WII U: Select "View MAC Address" and wait a moment for the MAC address to be displayed.

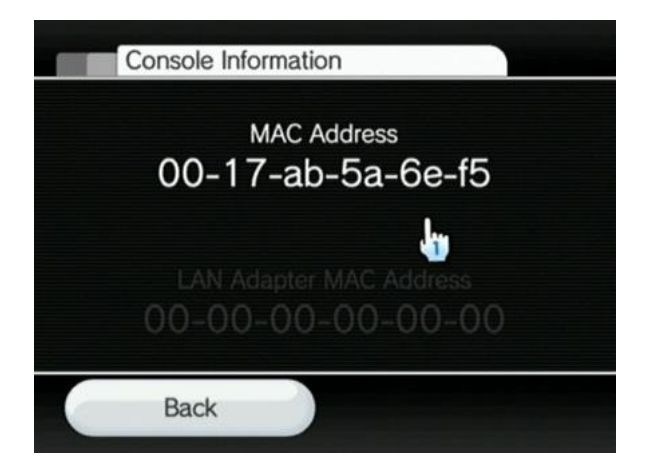

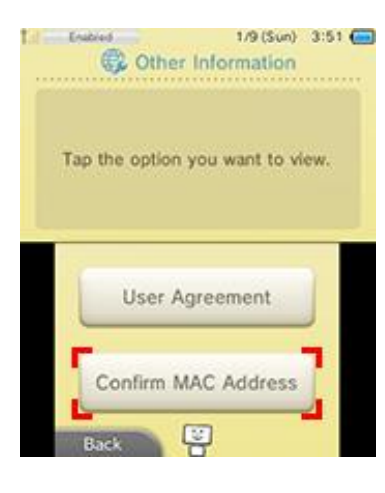

#### Nintendo DS

- 1. From the HOME menu, highlight and select the System Settings Icon
- 2. Select "Internet Settings"
- 3. Tap "Other Information"
- 4. Tap "Confirm MAC Address" Your system's MAC Address will be displayed on

the screen

## Amazon Echo Devices

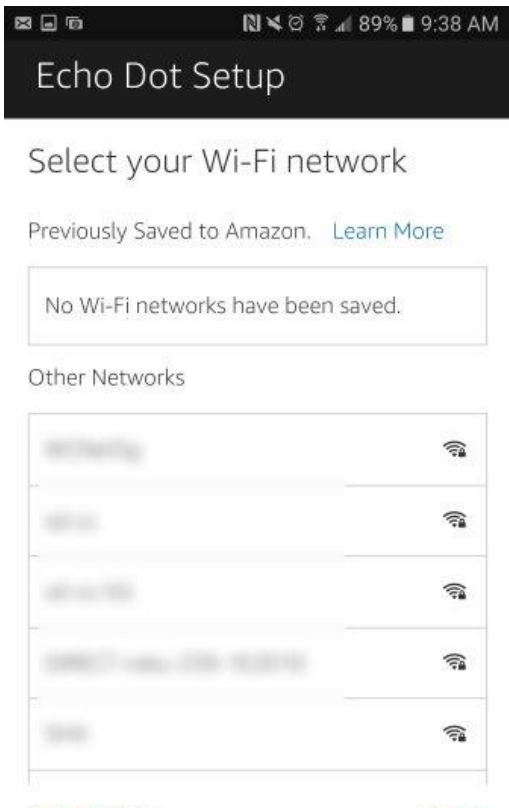

Cancel setup Your Echo Dot's MAC address is

- 1. Connect to Echo device via smartphone or tablet.
- 2. Go Amazon Alexa application
- 3. Scroll down to bottom of the application, and the MAC address will be located there.

# Google Home

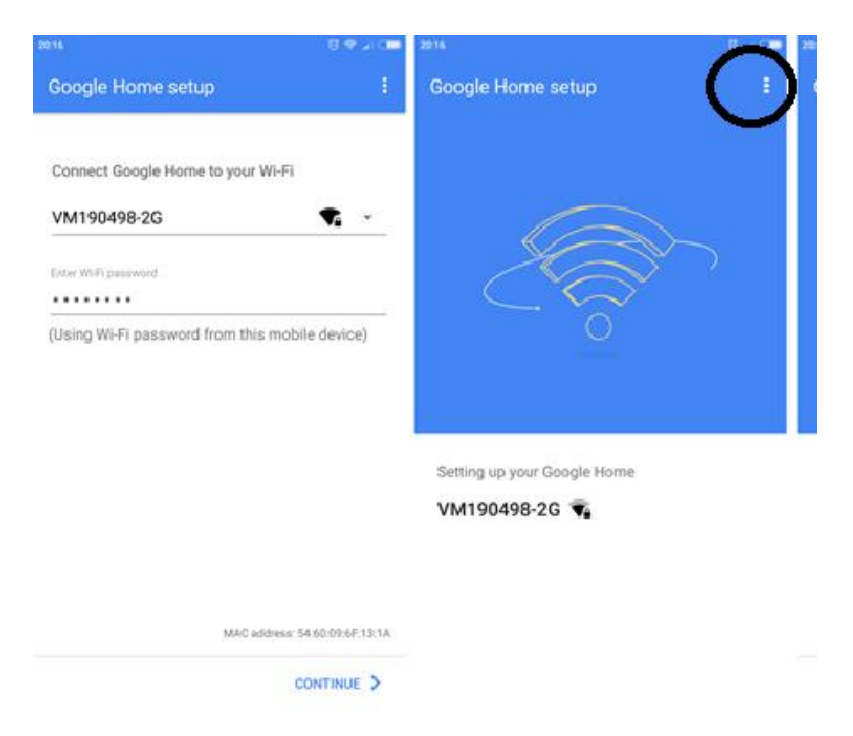

- 1. Open the **Google Home** application
- 2. Complete the normal set-up process
- 3. When asking for the WiFi name select the setting tab in the top right corner (sometimes labeled with 3 dots)
- 4. The MAC address will be located here

### Apple HomePod

1. This Device will have to be taken to an Apple store to find the MAC address

## Philips Hue Lights

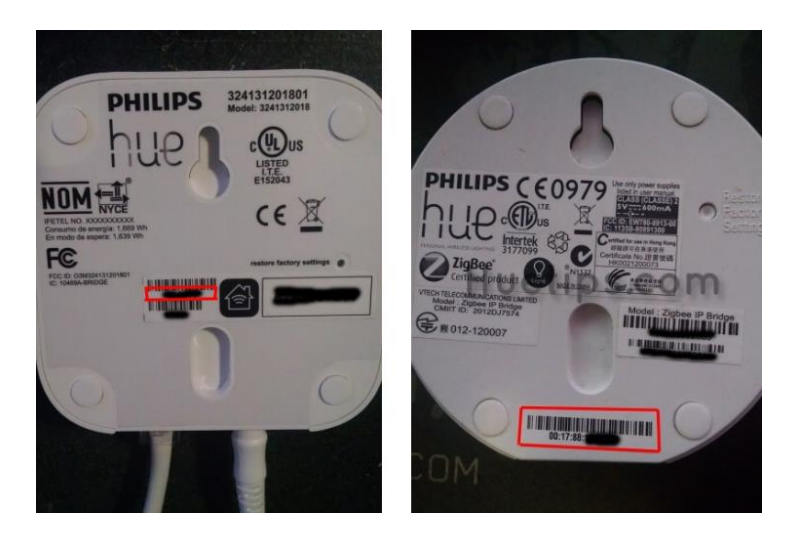

- 1. Locate the main Bridge of your lights
- 2. If your lights are the **Round** model, the MAC address will be a series of characters that start with 00:17:88:\_\_\_\_\_
- 3. If your lights are the **Square** model, the MAC address will be 6 characters located to the left of the Apple Symbol. When entering the MAC address to our form add 00:17:88 in front of these digits

# Apple TV

- 1. If you still have the box to the Apple TV, the MAC address will be on the barcode label under "Wireless ID"
- If the box is not able to be found, or the apple tv is of a newer model and does not have the Wireless ID on the label, the device will have to be taken to an Apple store to find the MAC address

### Amazon Firestick

- 1. Plug in the device and start it up
- 2. Navigate to **Settings** menu
- 3. Go to System
- 4. Go to About
- 5. Go to **Network**
- 6. The MAC address will be listed in this menu

| About                   | IP Address:                              |  |
|-------------------------|------------------------------------------|--|
| Amazon Fire TV          | Gateway: 192.168.1.1                     |  |
|                         | Subnet Mask: 255.255.255.0               |  |
| Network                 | <b>DNS:</b> 192.168.1.1                  |  |
| Controllers             | MAC Address (Wi-Fi)<br>10:AE:60:60:60:60 |  |
|                         | MAC Address (Wired)                      |  |
| Check for System Update | 10:AE:60:60:60:B1                        |  |
|                         |                                          |  |
|                         |                                          |  |

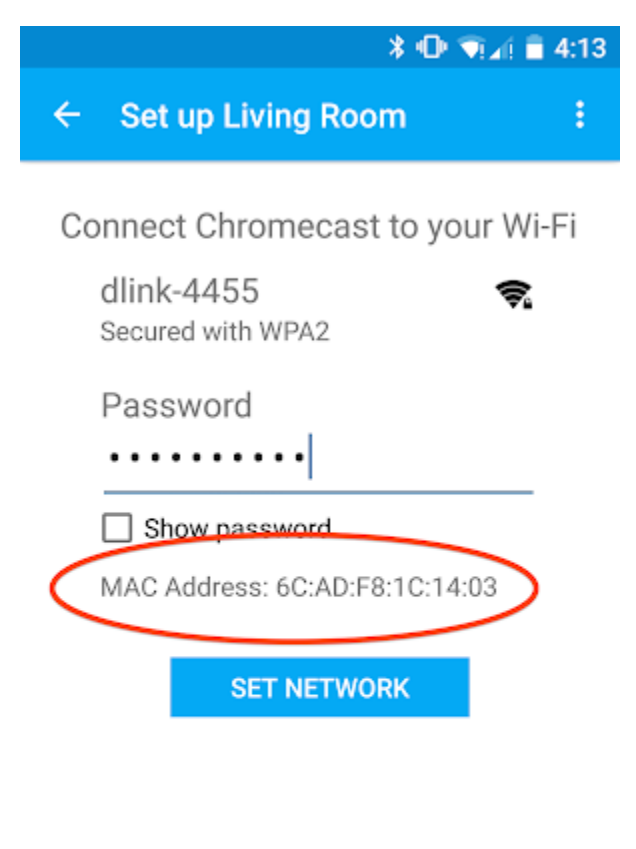

# Google Chromecast

1. Open the **Chromecast application** on your smartphone

2. At the initial setup menu, the MAC address will be located on the bottom of the screen above 'Set Network'

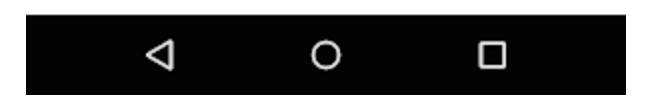